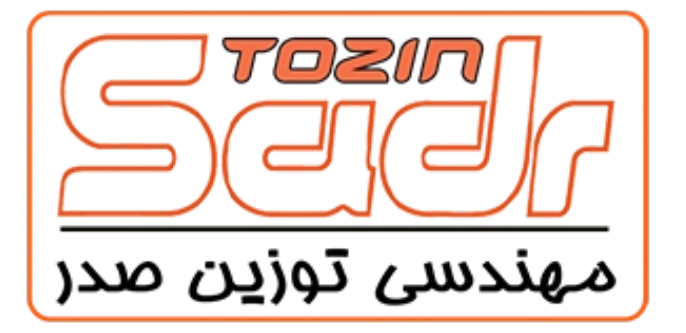

# تولید کننده و ارائه دهنده انواع سیستم های توزین الکترونیکی

اتوماسیون فروشگاهی و تجهیزات وابسته

# دفترچه راهنمای کاربری سری LSG

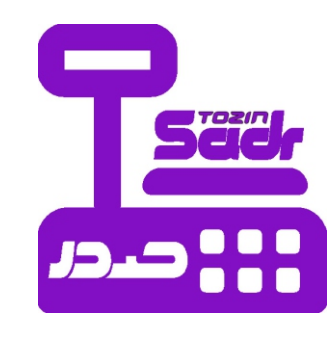

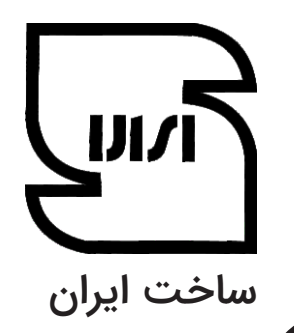

# فهرست ١-١ مقدمه ١-٢ نكات قابل توجه ......٢ ۱-۳ قابلیت ها ......۲ ۱-۹ متعلقات همراه دستگاه..... ١-٥ ابعاد و مشخصات ترازو ...... ١-۶ جايگذاري لبيل و رسيد ....... ٢-١ عوض كردن كاغذ و رسيد ......٤ ٢-٨ نماي كيبرد و نمايشگر ...... ٢-١ عمليات تعريف كالا......٢ ۲-۲ تنظیم کلیدهای سریع سریع (انتقال حافظه به کلیدهای سریع).....۲ تنظیم کلیدهای سریع سریع (انتقال حافظه به کلیدهای سریع) ۳-۳ فروش کالای وزنی/تعدادی از طریق شماره حافظه.....۸. ۳-۳ فروش کالای وزنی/تعدادی از طریق کلید حافظه.....۸. ۴-۱ سایر عملیات فروش......۹ ۴-۲ اعمال تخفيف در فروش .......۹ ۴-۴ اصلاح فاکتور فروخته شده ......۹ ۴-۴ وزن دستی.....۹ ۴-۵ حالت خودکار......۹ ۶-۴ تغيير قيمت كالا..... ۲-۴ کیی.... ۵-۱ یارامترها ..... ۱-۶ دیتابیس ..... ۱-۲ اطلاعات کمکی ...... ٩-١ سخت افزار ..... ۱۰۱۰ اتصال بارکد خوان ...... ۱۰۱۱ اتصال کارتخوان بانکی ...... ۱۰۱۲ گزارشات ..... ۱۳-۱ تنظيمات مشخصات عملياتی......

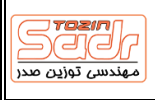

### ۱-۱ مقدمه

از این که ترازوی های صدر سری LSG را جهت استفاده انتخاب و خریداری نموده اید از شما کمال تشکر را داریم. خواهشمندیم قبل از استفاده از دستگاه مطالب این راهنما را با دقت مطالعه کرده و سپس از دستگاه و امکانات آن بهره ببرید. در صورت هرگونه مشکل می توانید از راهنمای ویدئویی همراه متعلقات دستگاه استفاده نموده و یا با تلفن ۲۶۳۲۴۱۸۲ مرکز ارتباط با مشتریان شرکت تماس حاصل فرمایید.

# ۲-۱ نکات قابل توجه

- دوشاخه برق دستگاه را به درستی به پریز برق متصل کرده و از اتصال صحیح آن به ترازو اطمینان حاصل کنید.
  - ۲. از گذاشتن وزن بیش از ظرفیت دستگاه بر روی ترازو جداً خودداری نمایید.
    - ۳. از ریزش آب و مایعات بر روی دستگاه و پرینتر آن جلوگیری نمائید.
      - ۴. لطفاً از لیبل های و کاغذهای مورد تایید شرکت استفاده نمایید.

# ۱-۳ قابلیت ها

- ۱. ذخیره ۶۰۰۰ کالا
- ۲. نرم افزار و رابط کاربری فارسی به صورت رایگان
  - ۳. انتقال اطلاعات با فلش مموری
  - ۴. اتصال به کارتخوان تمامی بانک ها
  - ۵. پورت های USB، سریال شبکه، کشوی پول
    - ۶. چاپ لیبل و رسید با طراحی دلخواه
  - ۲. چاپ بارکد تجمیعی ۱۰ کالا و بیشتر بر روی لیبل
    - ۸. نمایشگر کاملا فارسی با LCD گرافیکی
- ۹. اتصال بصورت آنلاین به نرم افزارهای فروشگاهی رایج
  - ۱۰. ارائه انواع گزارشات متنوع از ترازو و نرم افزار کاربری
    - ۱۱. اتصال به بارکدخوان با پورت USB
    - ۱۲. امکان شبکه شدن به صورت وایرلس (درخواستی)

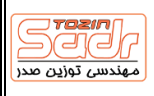

# ۴-۱ متعلقات همراه دستگاه

- ۱. کابل برق
- ۲. سینی تخت استیل
  - ۳. دفترچه راهنما
- ۴. سی دی آموزش ویدئویی ترازو
  - ۵. کارت ضمانت
- ۶. نمایشگر (برای مدل های علمک دار)
- ۲. علمک نمایشگر (برای مدل های علمک دار)
  - ۸. پیچ های بستن نمایشگر
  - ۹. لوگو صدر جهت پیچ های نمایشگر
- ۱۰. رول لیبل اضافه (رول کاغذ اضافه در محصول TSG)
  - ۱۱. لیست حافظه های کلیدهای سریع ۲ سری

|  | مدل     | ظرفيت   | دقت  | ابعاد بدنه cm |     |        | ابعاد کفه cm |     | رام    |            |         |
|--|---------|---------|------|---------------|-----|--------|--------------|-----|--------|------------|---------|
|  |         | کیلوگرم | گرم  | طول           | عرض | ارتفاع | طول          | عرض | بطری _ | پريىتر     |         |
|  | LSG 15A | ٣٥      | ۵-۱۰ | 191           | ۴۳  | ۵۴     | ۳۹           | ۲۵  | ندارد  | ليبل، رسيد | دوطرفه  |
|  | LSG 15B | ٣٥      | ۵-۱۰ | ۴۱            | ۴۳  | 19     | ሥሃ           | ۲۲  | ندارد  | ليبل، رسيد | یک طرفه |
|  | LSG 12A | ٣٥      | ۵-۱۰ | ۳۷            | ۳۵  | ۴۵     | ሥሃ           | ۲۲  | ندارد  | ليبل، رسيد | دوطرفه  |
|  | LSG 12B | ٣٥      | ۵-۱۰ | ۳۷            | ۳۵  | 18     | ሥሃ           | ۲۲  | ندارد  | ليبل، رسيد | یک طرفه |
|  | TSG     | ٣٥      | ۵-۱۰ | ٣۴            | ٣۶  | ۴۵     | ሥ۲           | ۲۲  | دارد   | رسيد       | یک طرفه |

# ۵-۱ ابعاد و مشخصات ترازو

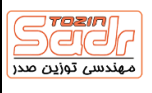

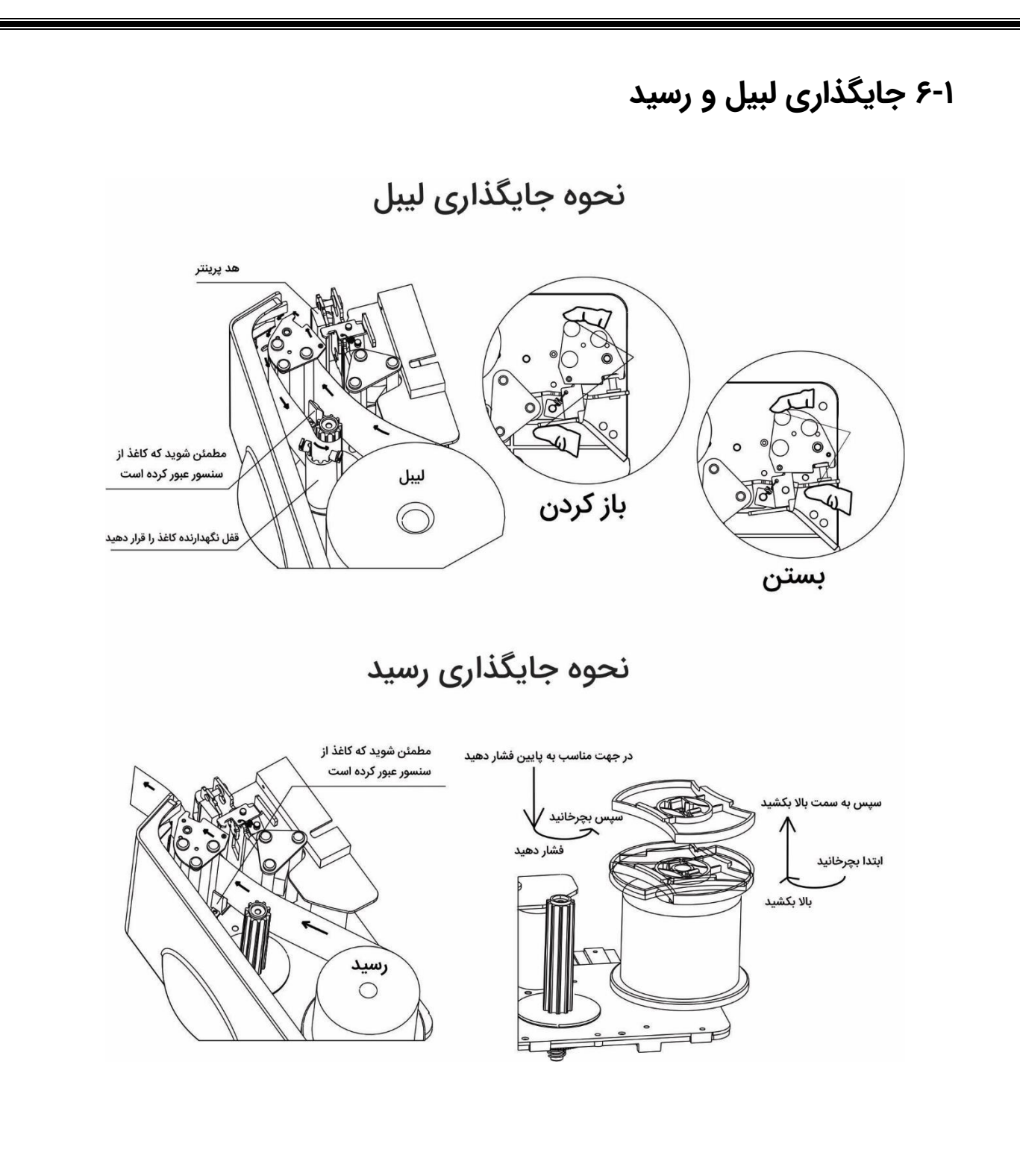

# ۷-۱ عوض کردن کاغذ و رسید

پس از جایگذاری کاغذ در پرینتر کلید <sup>نوع</sup> حالت لیبل و رسید بر روی نمایشگر وجود دارد که روشن بودن نماد به معنای حالت لیبل می باشد. در ترازوی بدون علمک به دلیل نداشتن کلید نوع کاغذ می بایست پارامتر شماره ۲۱ برای رسید روی عدد • و برای لیبل روی عدد ۱ قرار بگیرد.

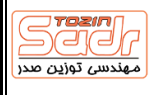

۸-۱ نمای کیبرد و نمایشگر

سری علمک دار

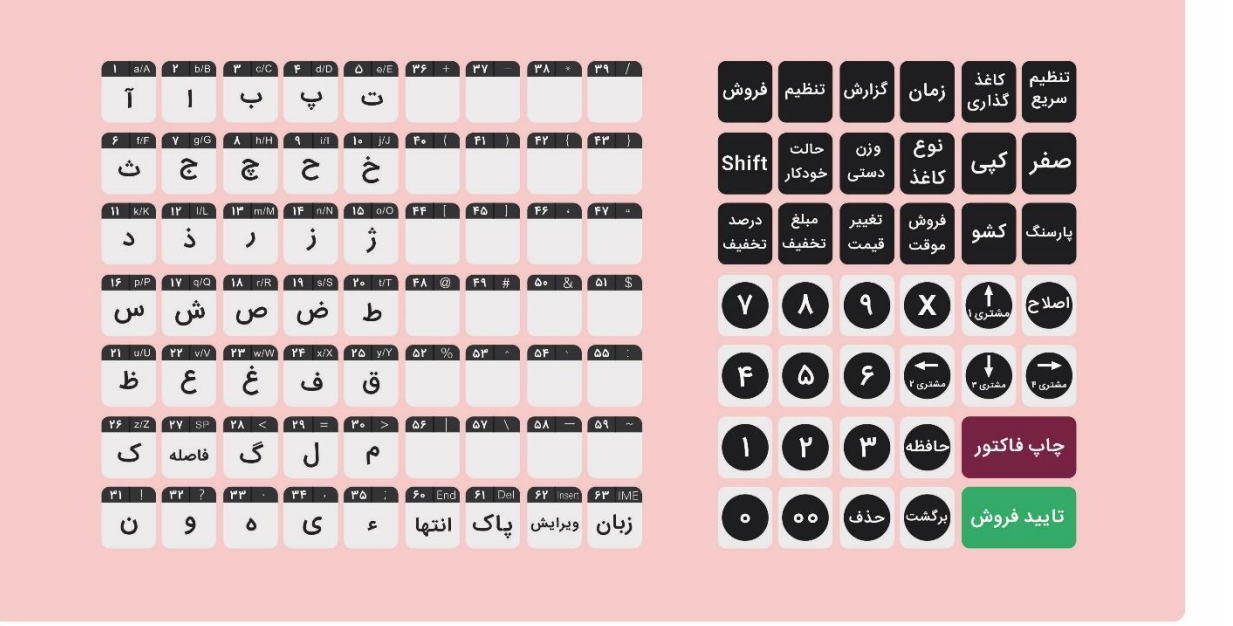

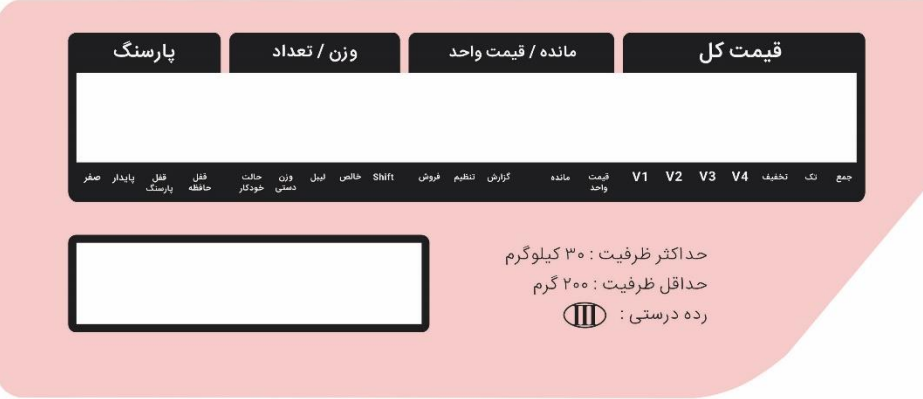

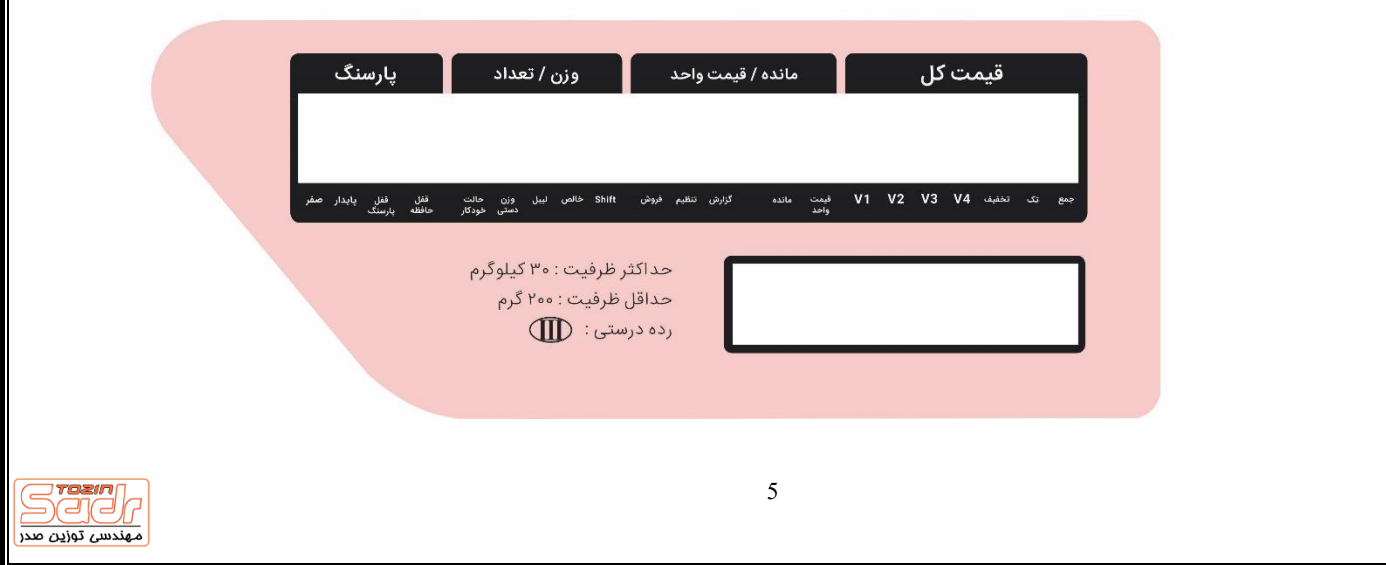

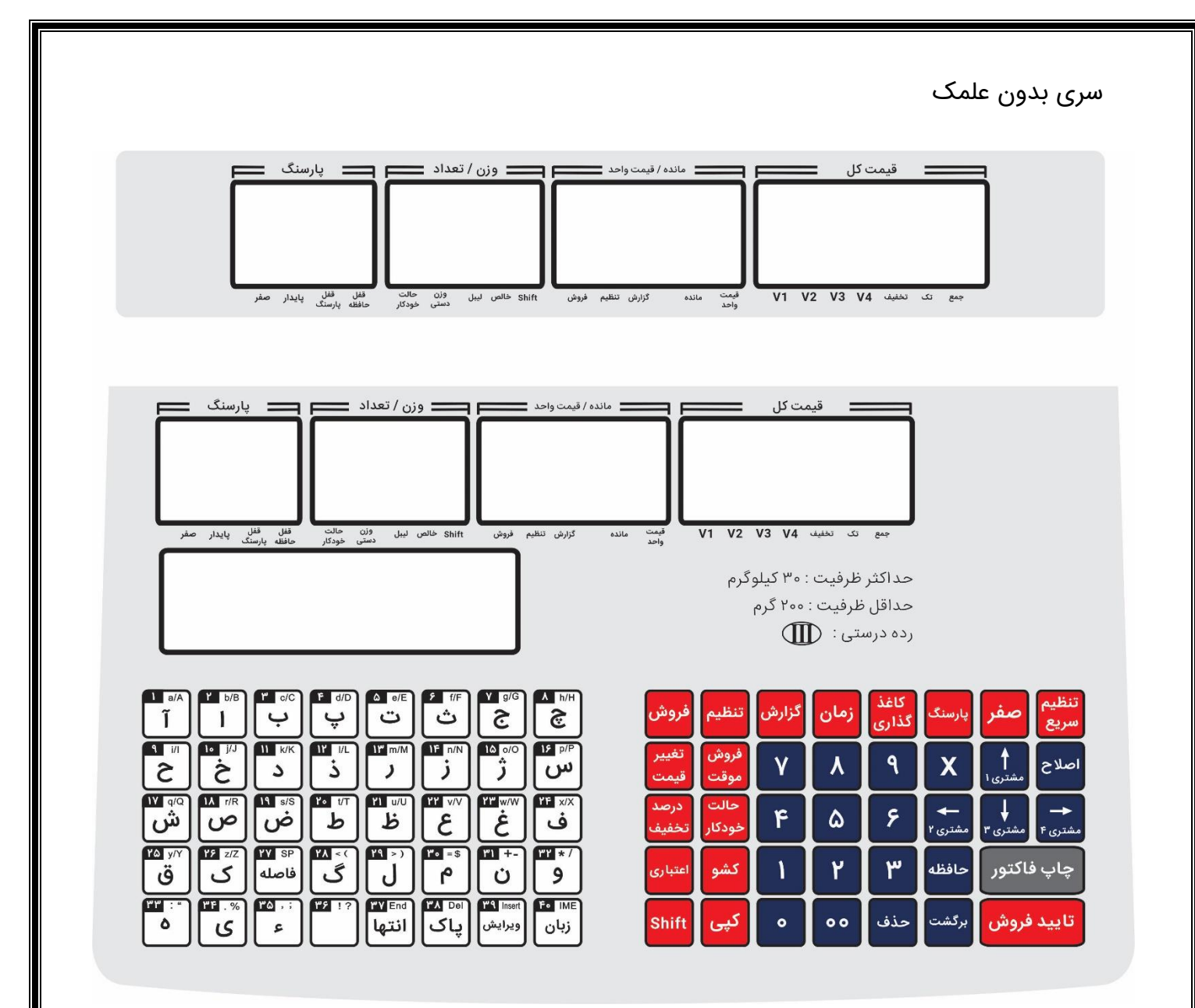

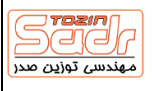

### ۲-۱ عملیات تعریف کالا

در هر مرحله از فرآیند با زدن کلید 🕣 به مرحله بعد می روید و با استفاده از کلید فرش از تعاریف خارج و به حالت آماده به کار ترازو می روید. برای تنظیم حافظه مراحل زیر را انجام می دهیم: ابتدا کلید تنظیم ی ا نگه می داریم سپس کلید معنه را زده و وارد بخش تعریف حافظه کالا شوید که شامل موارد زیر می باشد: ۱- شماره حافظه: شماره حافظه توسط کلید اعداد وارد می شود. ۲- کد حافظه: کد حافظه در بارکد کالا چاپ می شود.(این عدد حداکثر ۵ رقم می باشد) ۲- واحد: واحد کالا مورد نظر می تواند g برای کالاهای وزنی و pcs برای کالاهای تعدادی باشد. ۴- قیمت واحد: قیمت کالا را با استفاده از کلید اعداد وارد کنید. ۶- نام حافظه: بر روی نام کالا کلید (تلید فرض برای حاظه را به گرم وارد کنید. ۶- نام حافظه: بر روی نام کالا کلید (تلید قوی) را زده و نام مورد نظر را تایپ کنید.

# ۲-۲ تنظیم کلیدهای سریع سریع (انتقال حافظه به کلیدهای سریع)

در این مرحله کالای تعریف شده را بر روی کلید های فوری تنظیم می شود. در ابتدا کلید تنظیم ی ا نگه داشته و سپس کلید فوری حافظه مورد نظر را بزنید سپس شماره حافظه را که قصد اتصال به این کلید را دارید بزنید و در انتها کلید سعم را برزید. برای اتصال کالا سطح دوم و سوم کلیدها می بایست پس از انتخاب کلید، آن کلید اگر ۲ بار زده شود روی نمایشگر قسمت قیمت واحد نمایش داده می شود ۲۰۰۱ برای سطح دوم کلید ۱ حافظه و اگر ۳ باز زده شود نمایشگر ۱۰۰۳ را نمایش داده می شود. سپس شماره حافظه زده شده و برای ذخیره رسیم

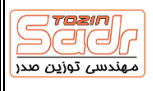

# ۱-۳ عملیات مربوط به فروش

در مراحل فروش برای ثبت از کلید <sup>(عیدوری</sup>) و برای اتمام فروش و چاپ فاکتور کلید <sup>(پپ ماتتر</sup>) استفاده شود.

# ۲-۳ فروش کالای وزنی/تعدادی از طریق شماره حافظه

برای فراخوانی حافظه شماره حافظه مورد نظر را زده سپس کلید (منش) را بزنید و کالا را بر روی ترازو قرار دهید و ادامه عملیات فروش را انجام دهید.

برای فروش کالای تعدادی بعد از فراخوانی حافظه کلید 🗙 را زده و تعداد کالا مورد نظر را با استفاده از کلید اعداد وارد کنید و ادامه عملیات فروش را انجام دهید.

# ۳-۳ فروش کالای وزنی/تعدادی از طریق کلید حافظه

برای سطح اول کلیدها کلید حافظه مورد نظر را زده، و برای سطح دوم می بایست کلید ۲ و ۳ بار زده شود و سپس کالا را بر روی ترازو قرار دهید و ادامه عملیات فروش را انجام دهید. برای کالای تعدادی نیز بعد از زدن حافظه مورد نظر کلید وارد کنید و ادامه عملیات فروش را انجام دهید.

# ۳-۴ فروش کالای تعریف نشده

ابتدا کالا را برروی ترازو قرار دهید و قیمت واحد کالا را با استفاده از کلید اعداد وارد کرده و کلید (<sup>فروش</sup>) را بزنید.

برای کالای تعدادی نیز ابتدا قیمت واحد کالا را با استفاده از کلید اعداد وارد کنید سپس کلید 🔍 را زده و تعداد کالا مورد نظر را با استفاده از کلید اعداد وارد کنید و ادامه عملیات فروش را انجام دهید.

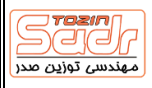

# ۱-۴ سایر عملیات فروش

# ۲-۴ اعمال تخفیف در فروش

ابتدا فروش کالا را به یکی از روش های ذکر شده انجام داده و سپس برای اعمال تخفیف درصدی بر روی قیمت کل فاکتور کلید تفیف بزنید. همچنین برای وارد کردن مقدار تخفیف در مقدار قیمت کل می بایست مقدار تخفیف را وارد کرده و کلید مقدار تخفیف را زده و سپس به عملیات فروش ادامه دهید.

# ۳-۴ اصلاح فاکتور فروخته شده

بعد از فروش یک فاکتور کلید سیم از زده سپس با استفاده از کلید های 
ح ا ب روی کالای مورد نظر رفته و برای حذف آن کلید ان مید می شود.

# ۴-۴ وزن دستی

با این قابلیت می توانید کالا را با وزن دلخواه بفروشید. به این صورت که ابتدا کلید حافظه را بزنید و سپس کلید (سی) بزنید و ادامه عملیات فروش را انجام دهید. ( این قابلیت به طور پیش فرض غیر فعال می باشد و می توانید آن را در پارامتر ۷۷ فعال کنید.)

### ۵-۴ حالت خودکار

با این قابلیت می توانید کالا را بر روی ترازو قرار داده و ترازو به صورت خودکار بعد از ثابت شدن وزن پرینت بگیرد ، برای انجام این امر ابتدا کلید (مالت کلید حافظه را زده ترازو به صورت اتوماتیک پرینت را می دهد. برای غیر فعال کردن (مالت بزنید. (برای ترازوهای بدون علمک که فاقد کلید حالت خودکار می باشند می بایست پارامتر شماره ۸۷ روی عدد ۲ و برای غیر فعال کردن بر روی عدد صفر قرار بگیرد.)

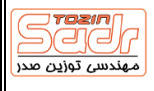

# ۴-۶ تغییر قیمت کالا

بااین قابلیت می توان به دو صورت موقت و دائمی تغییر قیمت را اعمال کرد. ابتدا کلید حافظه مورد نظر را زده سپس با استفاده از کلید اعداد مقدار جدید را وارد کنید و کلید (تغییر) را به مدت ۳ ثانیه نگه داشته در این حالت قیمت کالا به صورت دائمی تغییر پیدا می کند. برای نعییر قیمت موقت ابتدا حافظه را وارد کرده سپس قیمت جدید را وارد کرده و ادامه عملیات فروش را انجام دهید.

# ۲-۴ کپی

در صورتی نیاز به چاپ مجدد از آخرین فاکتور صادر شده کلید ( <sub>کو</sub>) را بزنید یک عدد کپی از آخرین فاکتور صادر شده چاپ می کند.

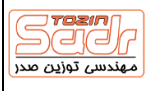

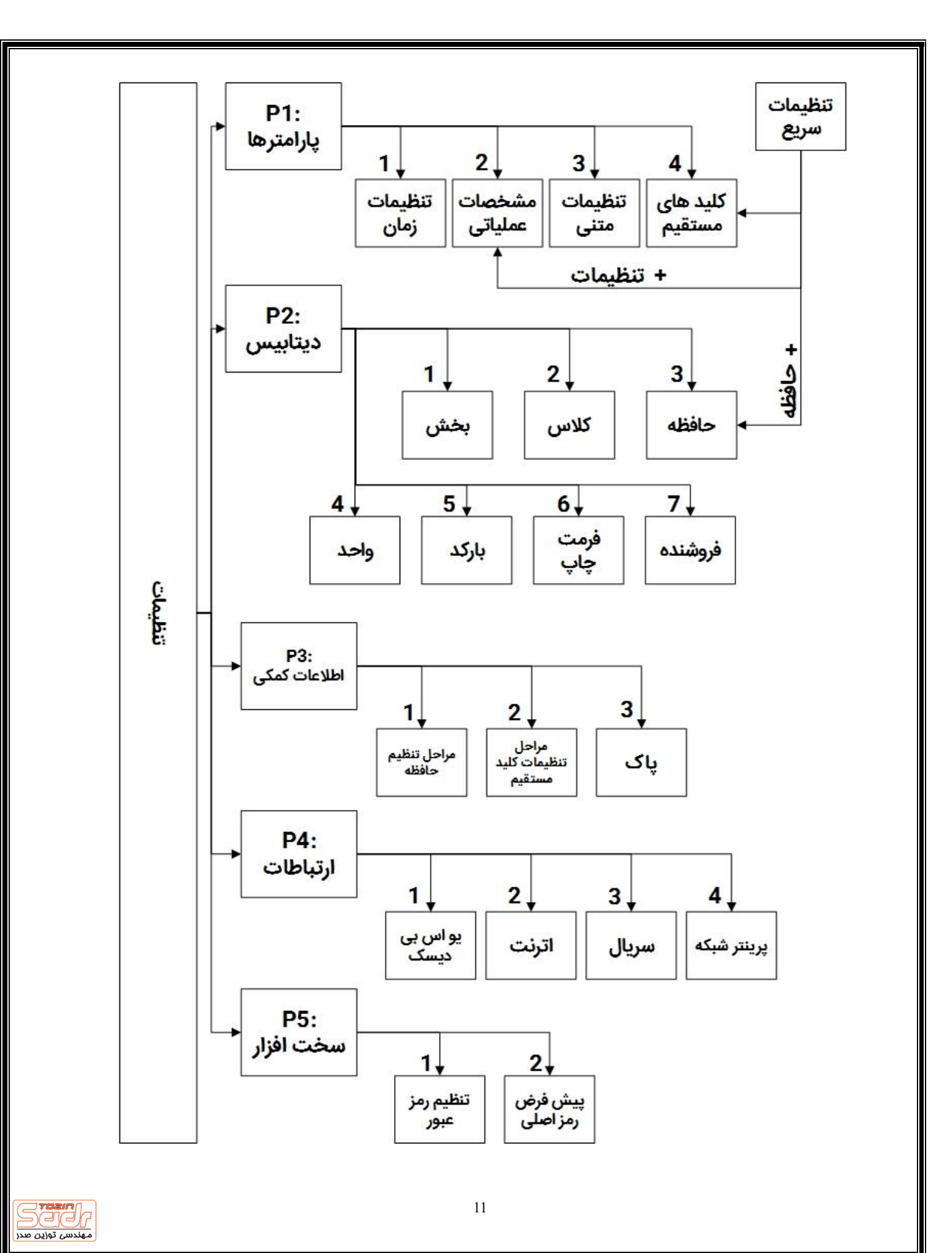

# ۱-۵ پارامترها

### • ۱-۱ تنظیمات زمان

ابتدا کلید تنظیمات را زده و سپس ۲ بار کلید [ ] را بزنید وارد بخش تغییر زمان و تاریخ شده با استفاده از کلید اعداد تاریخ و ساعت مورد نظر را وارد کنید و سپس برای ذخیره کلید سلم ا

### • ۲-۲ مشخصات عملیاتی

ابتدا کلید تنظیمات را زده و سپس کلید [۱] و کلید [۴] را زده در اینجا مشخصه عملیاتی مورد نظر را با استفاده از کلید اعداد وارد کنید. (توضیحات بیشتر در انتهای دفترچه)

# • ۲۰۳ تنظیمات متنی

ابتدا کلید تنظیمات را زده سپس کلید <mark>۱</mark> و کلید <sup>۳</sup> را میزنیم در این قسمت کلید (<sup>تایید فریش</sup> را زده نام فروشگاه را با استفاده از کلید های حروف وارد کنید.

### ۲۰۴ تنظیمات کلید های مستقیم

ابتدا کلید تنظیمات را زده سپس کلید <mark>۱</mark> و کلید ۲ را بزنید سپس کلید حافظه فوری مورد نظر را زده و شماره حافظه مورد نظر را با استفاده از کلید های اعداد وارد کنید و در نهایت کلید <sub>تایید فروش</sub> را ثبت و برای ذخیره و خروج کلید <sub>املام</sub> را بزنید.

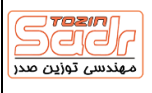

# ۱-۶ دیتابیس

### ۲-۱ بخش

ابتدا کلید تنظیمات را زده سپس کلید را وارد کنید سپس کلید با زدن کلید (تلید فروش) وارد بخش ویرایش شده سپس نام بخش را وارد کنید به این صورت که ابتدا را بزنید.

### • ۲-۲ کلاس

ابتدا کلید تنظیمات را زده سپس کلید ۲ و کلید ۲ را بزنید در این قسمت ابتدا شماره کلاس را وارد کرده سپس کلید 🗲 را زده در بخش بعدی نام کلاس را وارد کنید به این صورت که ابتدا با زدن کلید تعید فوش وارد بخش ویرایش می شویم سپس نام کلاس کالا را وارد کنید و در نهایت کلید است را زده، بعد از این مرحله مرجع بخش مورد نظر را انتخاب کرده و درنهایت کلاس مورد نظر تعریف می شود. بخش و کلاس به منظور گروه بندی کالاها مورد استفاده قرار می گیرد.

### • ۲-۳ حافظه

ابتدا کلید تنظیمات را زده سپس کلید ۲ و کلید ۳ را بزنید در این قسمت حافظه کالای مورد نظر را تعریف کنید که جزئیات آن در بخش تعریف حافظه کالا ذکر شده است.

### ۲-۴ واحد

ابتدا کلید تنظیمات را زده سیس کلید ۲ و کلید ۲ را بزنید در این قسمت ابتدا شماره واحد را وارد کنید سپس کلید 🗲 را زده در بخش بعدی نام واحد را وارد کنید به این صورت که ابتدا با زدن کلید تسید موش وارد بخش ویرایش شده سپس نام واحد کالا را وارد کنید و در نهایت کلید سیس را بزنید.

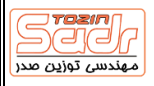

### • ۲-۵ بارکد

ابتدا کلید تنظیمات را زده سپس کلید (۱) و کلید (۵) را بزنید در این قسمت ابتدا شماره بارکد را وارد کنید سپس کلید 🗲 را زده در بخش بعدی نام بارکد را وارد کنید به این صورت که ابتدا با زدن کلید تعید هوش وارد بخش ویرایش شده سپس نام بارکد را وارد کنید و در نهایت کلید اساع را زده سپس فرمت بارکد را انتخاب کرده و در نهایت کلید اساع را زده و بارکد را ذخیره کنید.

### ۶-۶ فرمت چاپ

### • ۲-۷ فروشنده

ابتدا کلید تنظیمات را زده سپس کلید ۲ و کلید ۷ را بزنید در این قسمت ابتدا شماره فروشنده را وارد کنید سپس کلید حوال را زده در بخش بعدی نام فروشنده را وارد کنید به این صورت که ابتدا با زدن کلید تعید فروش وارد بخش ویرایش شده سپس نام فروشنده را وارد کنید و در نهایت کلید اسم را زده. بعد از مراحل فوق می توانید برای فروشنده رمز عبور تعریف کنید همچنین بالاترین و پایین ترین مبلغ تخفیف را نیز برای آن تعریف کنید. در نهایت کلید راسم قابلیت توسط پارامتر ۱۳۵ کنترل می شود.

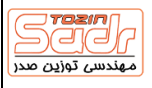

# ۱-۷ اطلاعات کمکی

### ۲-۳ مراحل تنظیم حافظه

ابتدا کلید تنظیمات را زده سپس کلید <sup>س</sup> و کلید ا را بزنید در این قسمت می توانید پارامترهای موجود در تعریف حافظه را فعال/غیر فعال کنید، برای این منظور با فش های سمت چپ و راست بر روی هر گزینه رفته و حالت آن را بر روی تنظیم و یا رد کردن تنظیم کنید.

### ۲-۳ مراحل تنظیم کلید های مستقیم

ابتدا کلید تنظیمات را زده سپس کلید ( ۳ ) و کلید ( ۴ ) را بزنید در این قسمت می توانید پارامترهای موجود در تعریف کلیدهای مستقیم را فعال/غیر فعال کنید، برای این منظور با فش های سمت چپ و راست بر روی هر گزینه رفته و حالت آن را بر روی تنظیم و یا رد کردن تنظیم کنید.

### • ۳-۳ یاک

ابتدا کلید تنظیمات را زده سپس کلید <sup>س</sup> و کلید <sup>ش</sup> را بزنید در این قسمت با فلش های چپ و راست بر روی گزینه مورد نظر رفته و با کلید <sup>(تی</sup>ید فوش) وارد بخش مورد نظر شده و اطلاعات آن را با زدن عدد ایتدا و انتها و عبور با کلید (تیید فوش) پاک کنید.

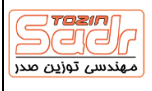

# ۱-۸ ارتباطات

# ۴-۱ یو اس بی دیسک

ابتدا فلش و یا یو اس بی دیسک را به ترازو متصل کنید سپس کلید تنظیمات را زده سپس کلید و کلید ۱ را بزنید و برای انتقال اطلاعات ترازو به فلش ابتدا کلید × را زده و کلید اسس کا را بزنید، برای انتقال اطلاعات از فلش بر روی ترازو ابتدا کلید × را زده و سپس کلید <sub>تلید فروش</sub> را بزنید.

### • ۲-۲ اترنت

ابتدا کابل اترنت را به ترازو متصل کنید سپس کلید تنظیمات را زده سپس کلید ( ع) و کلید ( « را بزنید و در این بخش می توانید آی پی ترازو و تنظیمات شبکه را انجام دهید.

### • ۴-۳ سریال

ابتدا کابل سریال را به ترازو متصل کنید سپس کلید تنظیمات را زده سپس کلید علو کلید س را زده و منتظر بمانید که اطلاعات از طریق کابل سریال به ترازو انتقال داده شود.

# • ۴-۴ پرینتر شبکه

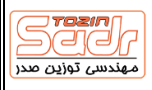

# ۱-۹ سخت افزار

# ۵-۱ تنظیم رمز عبور

در این قسمت می توان رمز عبور مربوط به هر بخش ترازو را تعریف کرد به این صورت که ابتدا رمز عبور پیش فرض را وارد کرده و رمز را می توان ویرایش نمود.

# ۱-۱۰ اتصال بارکد خوان

بارکد خوان جهت اتصال به ترازو می بایست دارای پورت سریال باشد. ابتدا بارکد خوان را به ترازو متصل که و در مراحل تنظیم حافظه (بخش اطلاعات کمکی) گزینه شناسه بارکد را بر روی تنظیم گذاشته تا این گزینه به مراحل تنظیم حافظه افزوده شود، سپس در مراحل تعریف حافظه در مرحله شناسه بارکد، بارکد کالا را توسط بارکد خوان اسکن و ذخیره کنید، با طی این مراحل با هر بار اسکن توسط بارکد خوان یک عدد از کالای مورد نظر فروخته می شود.

# ۱-۱۱ اتصال کارتخوان بانکی

ترازوهای سری LSG به کارتخوان های بانک سامان کیش، بانک شهر و بانک پارسیان متصل می شود. برای این منظور می بایست اتصال به PCPOS بر روی کارتخوان فعال بوده سپس کابل سریال مربوطه به ترازو متصل شود. (این کابل بر روی دستگاه کارتخوان موجود می باشد) برای تنظیم نوع کارتخوان می بایست پارامتر شماره ۳۳۰ برای سامان کیش بر روی عدد ۱، بانک شهر عدد ۲ و بانک پارسیان عدد ۳ قرار بگیرد. برای تنظیم سرعت ارسال سریال نیز باید پارامتر ۴۱ برای سامان کیش و پارسیان بر روی ۶ و برای بانک شهر روی ۷ تنظیم شود. (نحوه تنظیم پارامترها در بخش تنظیمات مشخصات عملیاتی آموزش داده شده است.)

جهت اطلاع بیشتر و راهنمایی در جهت اتصال کارتخوان بانکی می توانید از نمایندگان بانک های مربوطه در شهر خود کمک بگیرید.

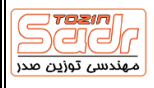

# ۱-۱۲ گزارشات

در گزارشات در هر بخش برای چاپ گزارش با زدن ۳ بار <sub>تایید فرش</sub> گزارش مورد نظر چاپ می شود.

# گزارش جمع

در این نوع گزارش مجموع در نظر گرفته می شود و می تواند به تفکیک روز، ماه، سال گزارش بگیرید. ابتدا کلید گزارشات را زده سپس کلید (تلید فراش) و وارد منو گزارشات می شوید. که در آنجا به تفکیک روز و ماه و سال گزارشات قابل دسترسی هستند.

# گزارش بخش

در این نوع گزارش بخش در نظر گرفته می شود و می تواند به تفکیک روز، ماه، سال گزارش بگیرید ابتدا کلید <sub>گزارشا</sub>ی را زده سپس کلید <sub>تایید فروش</sub> وارد منو گزارشات می شوید. که در آنجا به تفکیک روز و ماه و سال گزارشات قابل دسترسی هستند.

### حافظه

دراین قسمت می توانیم بر اساس حافظه کالا گزارش بگیریم. ابتدا کلید (گزارشای را زده سپس با زدن ۳ بار کلید 🕳 وارد بخش حافظه شده و با کلید (تبیدهوش) وارد شده و شماره حافظه ابتدایی و سپس شماره حافظه انتهایی را وارد کرده و برای چاپ کلید (تبیدهوش) بزنید.

# پاک کردن گزارش

دراین قسمت می توانید هر گزارش را به تفکیک و یا تمامی گزارشات را پاک کنید. برای این کار ابتدا توسط کلید 🕳 گزارش مورد نظر را انتخا کرده و پس از زدن سید فرش کد ۹۹۵۸ را توسط کلید اعداد وارد کرده و کلید سید فرش را بزنید، اطلاعات گزارش انتخاب شده حذف می شود.

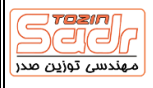

# ۱-۱۳ تنظیمات مشخصات عملیاتی

| در این ترازو تنظیمات بسیاری برای کاربری بهتر ترازو وجود دارد که هر کدام به صورت پارامتری هستند                                                                                  |
|----------------------------------------------------------------------------------------------------|
| که با توجه به مقدارهای موجود در جدول زیر هر عدد تنظیم خاصی را برای پارامتر مورد نظر انجام می                                                                                    |
| دهد. برای ورود به بخش تنظیمات مشخصات عملیاتی کلید (تنظیم) را نگه داشته و کلید (تنظیمات) را                                                                                      |
| بزنید سپس برای وارد شدن به پارامتر مورد نظر ابتدا کلید 🔪 را زده و عدد پارامتر را وارد کرده و                                                                                    |
| کلید سیس مقدار جدید پارامتر را وارد کرده و برای ذخیره کردن آن کلید است را را را را در است را است را را را را برای دخیره کردن آن کلید است را را را را را را را را را را را را را |
| بزنيد.                                                                                                    |

# راهنمای مشخصات عملیاتی پرکاربرد

| پارامتر                                                                                                    | شماره |
|----------------------------------------------------------------------------------------------------|-------|
| فاکتور ۱ : فرمت چاپ تک کالا (۰ - ۹۹)                                                                                                    | 0     |
| فاکتور ۱ : فرمت بارکد تک کالا (۰ - ۹۹)                                                                                                    | 1     |
| فاکتور ۱ : فلگ بارکد تک کالا (۰ - ۹۹۹۹۹)                                                                                                    | 2     |
| فاکتور ۱ : فرمت چاپ تجمیع (ه - ۹۹)                                                                                                    | 5     |
| فاکتور ۱ : فرمت بارکد تجمیع (۰ - ۹۹)                                                                                                    | 6     |
| فاکتور ۱ : فلگ بارکد تجمیع (۰ - ۹۹۹۹۹)                                                                                                    | 7     |
| نوع کاغذ ٥ ٥:رسید ۱ ا:لیبل                                                                                                    | 21    |
| شماره دستگاه(۰~۹۹۹۹۹۹۹)                                                                                                    | 40    |
| باود ریت<br>سریال ٥ ٥٠٣:٥ ۱ ٥٠٦:١ ۲ ١٢:١٣ ٥ ٥:٢:١٩٢ ٤ ٥٥٨:٤ ٥ ٥٥٩:٥ ٦ ٥:٩٦٥،٢ ٢ ٧ ٥٥٨٤:٧ ٨ ٥٥٦٥٠٨ ٩ ٥٠٢٥٢،٩                                                                                                    | 41    |
| نوع شبکه ۰ ۰:فقط شبکه کابلی, توقف کار وای فای ۱ ۱:شبکه وای فای در حالت ,STAتوقف کار<br>کابل ۲ ۲:شبکه وای فای در حالت اکسس پوینت, توقف کار وای فای ۳ ۳:توقف وای فای/کابل ٤ ٤:شبکه<br>کابلی به صورت اولیه و وای فای ثانویه ۵ ۵:شبکه وای فای به صورت اولیه و کابلی ثانویه ٦ ٦:شبکه<br>اکسس پوینت وای فای اولیه و کابلی ثانویه ۷ ۷:شبکه کابلی اولیه و وای فای اکسس پوینت ثانویه | 50    |
| حالت امنیتی ۰ ۰:بدون امنیت ۱ WEP 2 2:WPA/WPA2:۱                                                                                                    | 51    |
| گزینه امنیتی ۰ ۰:سیستم باز ۱ ۱:کلید مشترک                                                                                                    | 52    |
| تعداد پارسنگ ۰ ۰:غیر فعال ۱ ۱:وارد کردن مقدار پارسنگ ۲ ۲:مقدار شناور پارسنگ                                                                                                    | 67    |
| انتخاب پارسنگ ۰ ۰:فقط پارسنگ دستی ۱ ۱:ابتدا پارسنگ دستی ۲ ۲:ابندا پارسنگ حافظه ۳ ۳:فقط<br>پارسنگ حافظه                                                                                                    | 68    |

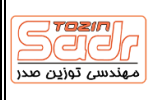

| فروش با برگشت به صفراه ه:بازگشت به صفر همیشگی ۱ ۱:<br>برگشت صفر ۳ ۳:برگشت به صفر برای حافظه وزنی جدید ٤                   | یگیاااا:برگشت به صفر در صورت تغییر وزن ۲ ۲:بدون<br>جدید ٤ ٤:نگه داشتن صفر برای حافظه وزنی جدید |
|----------------------------------------------------------------------------------------------------|------------------------------------------------------------------------------------------------|
| 71 فروش بدون وزن برای حافظه وزنیاهاه:غیر مجازا۱۱:مجاز, ۱                                                                  | مجاز, ۱ عدد فقط ۲ ۲:مجاز, مجاز برای تعداد                                                      |
| وارد کردن وزن دستیاه ه:غیر فعال ۱  :فعال در حالت خودکا<br>77 حالت بسته بندی ۳ ۳:فعال در نبود حالت خودکار                  | · خودکار حالت دسته ۲ ۲:فعال در حالت خودکارد در                                                 |
| حالت خودکار در حالت فروش ویژه ۰ ۰:حالت خودکار ممنوع<br>78<br>حالت بسته بندی ۳ ۳:تغییر به حالت قفل حافظه ٤ ٤:تغییر         | ار ممنوع ۱۱ ۱:تغییر به حالت دسته بندی ۲ ۲:تغییر به<br> ٤:تغییر به حالت چاپ خودکار              |
| 80 اتنظیم سریع حافظه ه ه:ممنوع ۱ ۱:فعال با احراز هویت ۲ ۲:م                                                               | ت ۲ ۲:مجاز                                                                                     |
| 81 تنظیم سریع کلیدهای سریع ۰ ۰:ممنوع ۱ ۱:مجاز                                                                             |                                                                                                |
| 82 ا تنظیم سریع تنیمات ۰ ۰:ممنوع ۱ ۱:مجاز با احراز هویت ۲ ۲:۰                                                             | ت ۲ ۲:مجاز                                                                                     |
| تغییر قیمت سریع ۰ ۰:ممنوع ۱ ۱:نگه داشتن کلید تغییر قیمه<br>تغییر قیمت برای قیمت حافظه, و نگه داشتن برای نام حاف<br>تایید. | ییر قیمت ۲ ۲:زدن کلید تغییر قیمت ۳ ۳:زدن کلید<br>نام حافظه ٤ ٤: اصلاح خودکار قیمت حافظه بعد از |
| تخفیف دستی: ممنوع ۰ ۰:همه مجازا۱۱:ممنوع تخفیف قیم<br>110 کل۳۱۳:ممنوع همه تخفیف                                            | ف قيمت واحد ٢ ٢:ممنوع تخفيف قيمت                                                               |
| 11 🛛 تخفیف دستی: حداقل مجاز(۰~۲۵۵, درصد)                                                                                  |                                                                                                |
| 112 🛛 تخفیف دستی: حداکثر مجاز(۰۰~۲۵۵, درصد)                                                                               |                                                                                                |
| 113 درصد تخفيف حساب ه ه:تفريق كردن درصد ۱  :اضافه كردن                                                                    | فه کردن درصد                                                                                   |
| 114 مقدار درصد تخفیف اتوماتیک(۰: بدون حالت خودکار, ۱۹۹۱                                                                   | نار, ۱~۹۹: مقدار اتوماتیک)                                                                     |
| تخفیف اتوماتیک: قفل قیمت ۰ ۰:بدون تخفیف اتوماتیک ۱ <br>11!<br>است ۲ ۲:قفل قیمت اگر تخفیف اتوماتیک تنظیم ۳ ۳:قفل ف         | ماتیک ۱ ۱:قفل قیمت اگر تخفیف اتوماتیک موثر<br>۳:قفل قیمت برای همه حافظه                        |
| حالت مالیات ۰ ۰:بدون حالت مالیات ۱ ۱:مالیات حالت حذف<br>116<br>تخفیف ۳ ۳:حالت شامل مالیات                                 | ت حذف ۲ ۲:مالیات حالت حذف,قیمت حافظه بعد از                                                    |
| 11 <sup>5</sup> مقدار مالیات (یک در هر ده هزار %,۰۰~۹۹۹۹)                                                                 |                                                                                                |
| حالت اصلاح در فروشاه ه:عملیات دستی (بدون ثبت رکورد<br>118 (بدون ثبت رکورد)ا۳ ۳:عملیات دستی (رکورد)                        | ت رکورد)۱۱۱:پاک کردن همه (رکورد)۲ ۲:پاک همه                                                    |

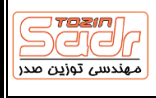

| 135 | ورود فروشنده ٥ ٥:غیر فعال، ذخیره با فروشنده ٥ ۱ ١:غیر فعال،ذخیره با فروشنده ۱ تا ٤ ۲ ۲:فعال،۱ تا ٤<br>کنترل با فروشنده مشابه ۳ ۳:فعال،۱ تا ٤ کنترل با فروشنده متفاوت ٤ ٤:فعال،۱ تا ٤ کنترل با فروشنده<br>مشابه، رمز عبور=٥ فروشنده نمیتواند وارد شود ٥ ٥:فعال،۱ تا ٤ کنترل با فروشنده متفاوت، رمز عبور=٥<br>فروشنده نمیتواند وارد شود ٦ ٦:فعال،خروج فروشنده ۱ تا ٤ زمان تغییر، رمز عبور=٥ فروشنده نمیتواند وارد<br>شود |
|-----|----------------------------------------------------------------------------------------------------|
| 140 | صفر شدن خودکار شماره فاکتوراه ه:بدون صفر شدن ۱ :نمیه روز(۱۲ظهر،۱۲نیمه شب) ۲ ۲:روزانه ۳ ۳:هر<br>یکشنبه ٤ ٤:هر دوشنبه ۵ ۵:ماهانه ٦ ٦:فصلی                                                                                                    |
| 143 | حالت پرینت شماره فاکتور/آی دی فاکتور(۰:پرینت حالت عدد،۱-۹:پرینت با طول مشخص با "#")                                                                                                    |
| 150 | آی پی شبکه ۱(۰۰–۲۵۵)                                                                                                    |
| 151 | آی پی شبکه ۲(۰۰–۲۵۵)                                                                                                    |
| 152 | آی پی شبکه ۳(۰۰-۲۵۵)                                                                                                    |
| 153 | آی پی شبکه ٤(٥~۲۵٥, ٥ به معنای حالت (DHCP                                                                                                    |
| 154 | آی پی شبکه کامپیوتر ۱(۰۰–۲۵۵, فقط در حال کلاینت)                                                                                                    |
| 155 | آی پی شبکه کامپیوتر ۲(۰۰-۲۵۵, فقط در حال کلاینت)                                                                                                    |
| 156 | آی پی شبکه کامپیوتر ۳(۰~۲۵۵, فقط در حال کلاینت)                                                                                                    |
| 157 | آی پی شبکه کامپیوتر ٤(٥~٢٥٥, فقط در حال کلاینت)                                                                                                    |
| 158 | آی پی گیت وی ۱(۰~۲۵۵)                                                                                                    |
| 159 | آی پی گیت وی ۲(۰۰–۲۵۵)                                                                                                    |
| 160 | آی پی گیت وی ۳(۰۰-۲۵۵)                                                                                                    |
| 161 | آی پی گیت وی ٤(٥~٢٥٥)                                                                                                    |
| 162 | آی پی ماسک ۱(۰۰-۲۵۵)                                                                                                    |
| 163 | آی پی ماسک ۲(۰۰-۲۵۵)                                                                                                    |
| 164 | آی پی ماسک ۳(۰۰-۲۵۵)                                                                                                    |
| 165 | آی پی ماسک ٤(٥-٢٥٥)                                                                                                    |
| 170 | دی ان اس اولیه ۱(۰۰-۲۵۵)                                                                                                    |
| 171 | دی ان اس اولیه ۲(۰۰–۲۵۵)                                                                                                    |
| 172 | دی ان اس اولیه ۳(۰۰–۲۵۵)                                                                                                    |
| 173 | دی ان اس اولیه ٤(٥~٢٥٥)                                                                                                    |
| 180 | نمایش و چاپ ممیز ۰ ۰:نقطه ۱ ۱: با کاما                                                                                                    |
| 200 | تعداد ممیز: پارسَنگ(۳-۰)                                                                                                    |
| 201 | تعداد ممیز: وزن(۳-۰)                                                                                                    |

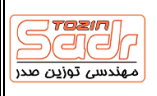

| تعداد مميز: قيمت واحد(٥-٥)                                     | 202 |
|----------------------------------------------------------------|-----|
| تعداد ممیز: قیمت کل(٥-٥)                                       | 203 |
| تعداد ممیز وزن در بارکد(۵-۰)                                   | 208 |
| تعداد ممیز قیمت در بارکد(۵-۰)                                  | 209 |
| دقت وزن ٥ ٥:دقت ٥ ١ ١:دقت ١ ٢ ٢:دقت ٢ ٣ ٣:دقت ٣                | 213 |
| پارسنگ می تواند دوباره انجام شود در رنج وزن ۰ ۰:ممنوع ۱ ۱:مجاز | 226 |
| آپدیت پارسنگ ۰ ۰:مجاز فقط اضافه ۱ ۱:ممنوع ۲ ۲:مجاز             | 227 |

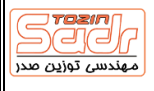

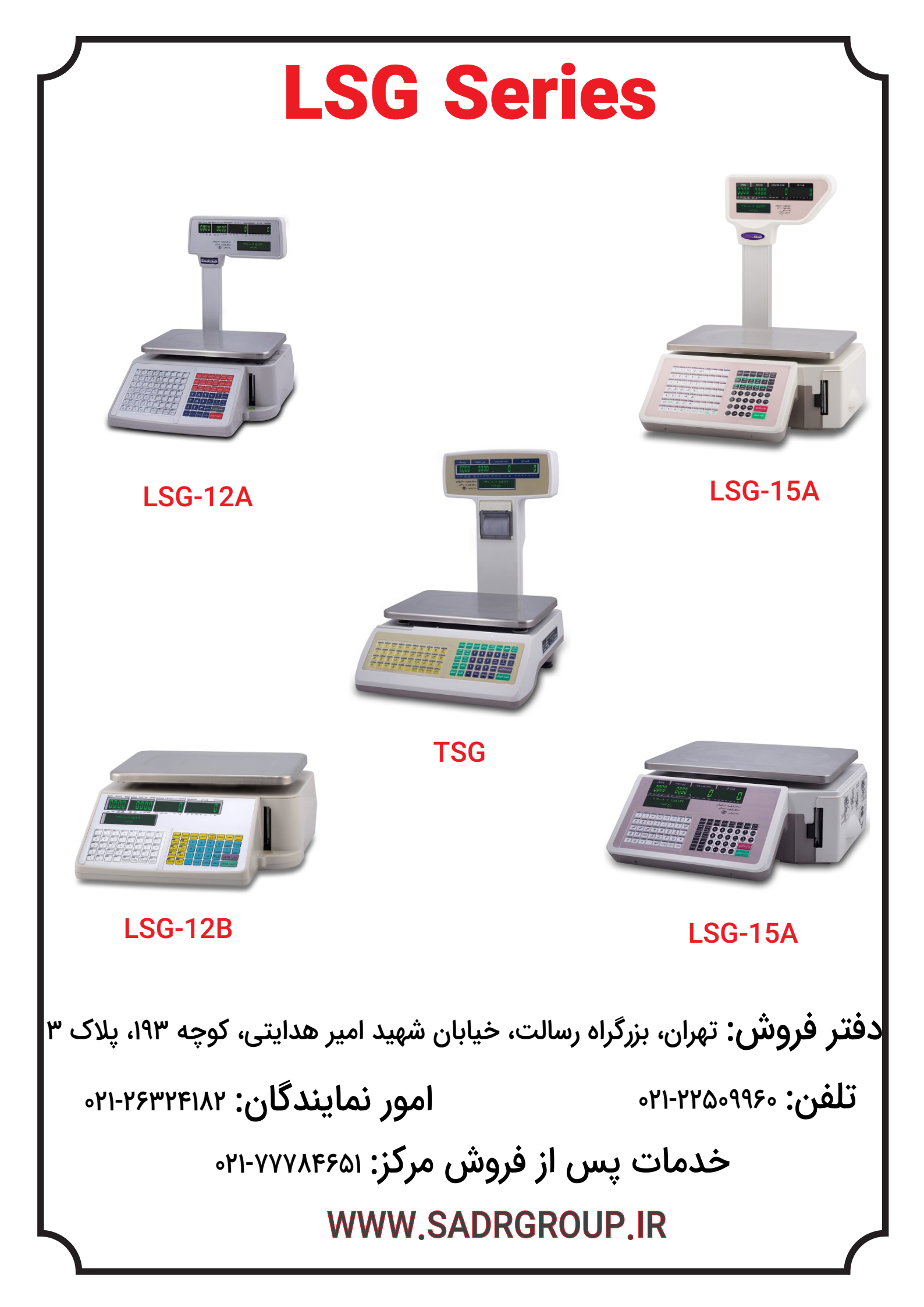